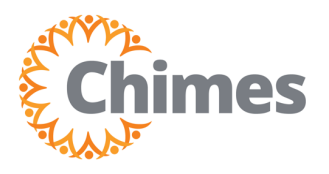

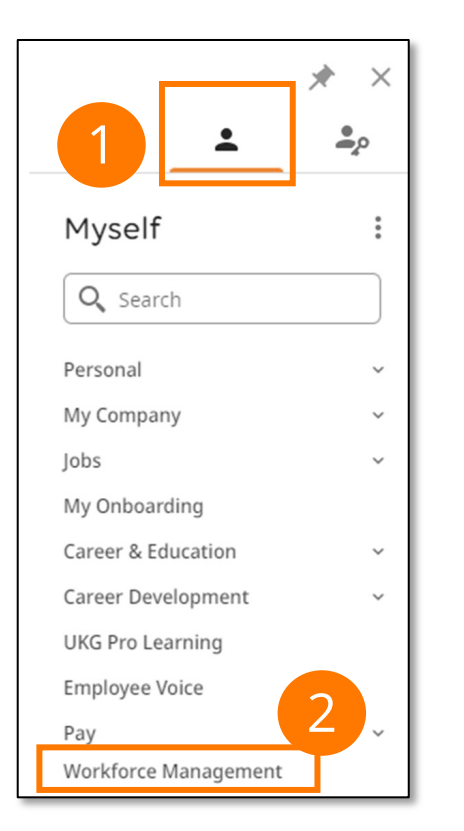

# **Navigation to Ulti Time & Attendance**

Upon logging into Ulti, the Dashboard will appear.

- From the left-hand navigation panel, select the Myself
   icon.
- 2. Select Workforce Management. A new tab opens, and the Ulti Time and Attendance homepage is displayed.

### **Review Timecard**

- 1. From the Ulti Time and Attendance homepage, locate the My Timecard tile.
- 2. Select the arrow in the upper right corner of the tile. The My Timecard screen is displayed.

|                                                         |                                                                                                    |                                                | ۲                                                                       | ? L <sup>2</sup> |
|---------------------------------------------------------|----------------------------------------------------------------------------------------------------|------------------------------------------------|-------------------------------------------------------------------------|------------------|
| My Timecard<br>Exceptions<br>0 2<br>No data to display. | My Accruals   Balance as of Today    Overtime Accepted   Hour Available Balance Pending Grants Planned Takings Stime-Off Request > | My Notifications Tasks My Requests Timekeeping | <ul> <li>⇒ :</li> <li>0 &gt;</li> <li>2 &gt;</li> <li>0 &gt;</li> </ul> |                  |

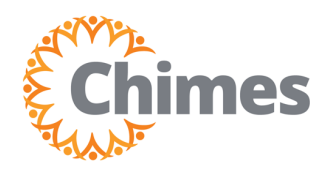

## **Review Timecard (continued)**

- 3. From the My Timecard screen, review the date in the Timeframe field. The field defaults to Current Pay Period.
  - A. If you wish to review a different time frame, select from the preset options, or use the Select Range tool at the bottom of the dropdown.

| Ξ-       |      | Chimes                    |          |         |    | My Timeca | ırd      |                                |       | ()<br>()     |
|----------|------|---------------------------|----------|---------|----|-----------|----------|--------------------------------|-------|--------------|
| List Vie | ew A | pprove Remove<br>Approval |          |         |    |           |          | Timefr.<br>Previous Pay Period |       | ded: 6:22 PM |
|          |      | Date                      | Schedule | Absence | In | Out       | Transfer | Current Pay Period             | Daily | Period       |
| +        | Θ    | Mon 11/20                 |          |         |    |           |          | Next Pay Period                |       |              |
| +        | Θ    | Tue 11/21                 |          |         |    |           |          | Previous Schedule Period       |       |              |
| +        | Θ    | Wed 11/22                 |          |         |    |           |          | Current Schedule Period        |       |              |
| +        | Θ    | Thu 11/23                 |          |         |    |           |          | A Schedule Peril 3A            | 4:00  | 4:00         |
| +        | Θ    | Fri 11/24                 |          |         |    |           |          | Select Range                   | 4:00  | 8:00         |

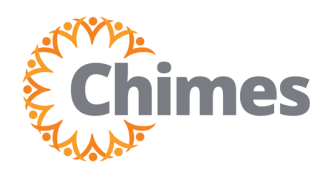

## **Review Timecard (continued)**

- 4. Review your time on the screen.
  - A. The Schedule column displays your schedule.
  - B. The Absence column displays any unexcused absences.
  - C. The In and Out columns indicate the time at which you punched in and punched out on that particular day.
  - D. The Transfer column shows where you served in another job on a particular day, that would appear in Transfer column.
  - E. The Pay Code column displays the category assigned to the time worked, such as Regular, Holiday, or Sick. The Amount column displays the amount assigned to that pay code.
  - F. Select Totals at the bottom of the screen to see total time for a day, week, or other period.

| =       |      | Chimes         |          |         | l       | My Timeca | ď        |             |        |                | ×                            | 0 ¢           |
|---------|------|----------------|----------|---------|---------|-----------|----------|-------------|--------|----------------|------------------------------|---------------|
| List Vi | ew A | Approve Remove | 4A       | 4B      | 4       | C         | 4D       | 4           | ÷ •    | Current Pay Pe | eriod ⊖ Loa<br>≪° ₹<br>Share | aded: 6:30 PM |
|         |      | Date           | Schedule | Absence | In      | Out       | Transfer | Pay Code    | Amount | Shift          | Daily                        | Period        |
| +       | Θ    | Mon 11/20      |          |         |         |           |          |             |        |                |                              |               |
| +       | Θ    | Tue 11/21      |          |         |         |           |          |             |        |                |                              |               |
| +       | Θ    | Wed 11/22      |          |         |         |           |          |             |        |                |                              |               |
| +       | Θ    | Thu 11/23      |          |         |         |           |          | 👖 Thanksgiv | 4:00   |                | 4:00                         | 4:0           |
| +       | Θ    | Fri 11/24      |          |         |         |           |          | Day After   | 4:00   |                | 4:00                         | 8:C           |
| +       | Θ    | Sat 11/25      |          |         |         |           |          |             |        |                |                              | 8:C           |
| +       | Θ    | Sun 11/26      |          |         |         |           |          |             |        |                |                              | 8:C           |
| +       | Θ    | Mon 11/27      |          |         | 8:00 AM | 5:00 PM   |          |             |        | 9:00           | 9:00                         | 17:C          |
| +       | Θ    | Tue 11/28      |          |         | 8:00 AM | 5:00 PM   |          |             | 4      | 9:00           | 9:00                         | 26:0          |
| ·       | ~    |                |          |         |         |           |          |             |        |                |                              |               |
|         |      |                | Accruals |         |         |           |          |             | Totals |                |                              |               |

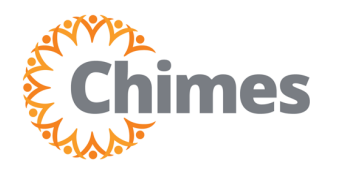

### **Review Timecard (continued)**

- G. The totals will default to all. To view a day, week, or certain period, use the filter tool to narrow the date selection.
- H. The Cost Center and Labor are the default categories. Use the filter tool to select or deselect the appropriate categories.
- I. Totals for the period can be viewed on the side, split out into relevant pay code. Note that wages will not appear.

| Ð,                                           |                                              | Gime         My Timecard         P         O         Q |                     |             |             |                |                   |               |                     |                                    |                        |               |
|----------------------------------------------|----------------------------------------------|--------------------------------------------------------|---------------------|-------------|-------------|----------------|-------------------|---------------|---------------------|------------------------------------|------------------------|---------------|
| List V                                       | ew A                                         | pprove Remove<br>Approval                              |                     |             |             |                |                   |               | <b>⊟</b> •          | <ul> <li>Current Pay Pe</li> </ul> | eriod 🔶 Los<br>😪 Share | aded: 6:30 PM |
|                                              |                                              | Date                                                   | Schedule            | Absence     | In          | Out            | Tra               | ansfer Pay Co | de Amount           | Shift                              | Daily                  | Period        |
| +                                            | Θ                                            | Mon 11/20                                              |                     |             |             |                |                   |               |                     |                                    |                        | 0             |
| +                                            | Θ                                            | Tue 11/21                                              |                     |             |             |                |                   |               |                     |                                    |                        |               |
| +                                            | Θ                                            | Wed 11/2 4                                             | 5                   |             |             |                |                   |               | -4H-                |                                    |                        |               |
|                                              |                                              |                                                        |                     |             |             |                |                   |               |                     | :: ×                               |                        |               |
|                                              | Lo                                           | ation ↑ <sub>1</sub> 〜                                 | Job ↑₂~             | Cost Center | ^₃ ∽        | Labor Category | $\uparrow_4 \sim$ | Pay Code      | ↑ <sub>5</sub> ∨ Am | ount 🗸                             | Wages                  | v 7           |
| The Chimes/Chimes of Vir Direct Support Prof |                                              |                                                        |                     |             |             | DSPR, DEEMP    |                   |               | 8:00                |                                    |                        |               |
|                                              | The Chimes/Chimes of Vir Direct Support Prof |                                                        |                     |             | DSPR, DEEMP |                | Phila Sick Leave  | 4             | 8:00                |                                    |                        |               |
|                                              | he Chir                                      | nes/Chimes of Vir                                      | Direct Support Prof |             |             | DSPR, DEEMP    |                   | Regular       |                     | 27:00                              |                        |               |
|                                              | Accruals                                     |                                                        |                     |             |             |                |                   |               | Totals              |                                    |                        |               |